## ■合格証の確認・保存

①受検後、結果画面の「前の画面に戻る」をクリック。

|          | 検定   | 終了     |          |    |
|----------|------|--------|----------|----|
|          | 合    | 格      |          |    |
|          |      |        |          |    |
|          |      |        |          |    |
|          |      |        |          |    |
|          |      | ①「前の画面 | 面に戻る」をクリ | ック |
| <b>C</b> | 前の画面 | шера   |          |    |

②画面が切り替わったら、一番下にある「合格証」をクリック。

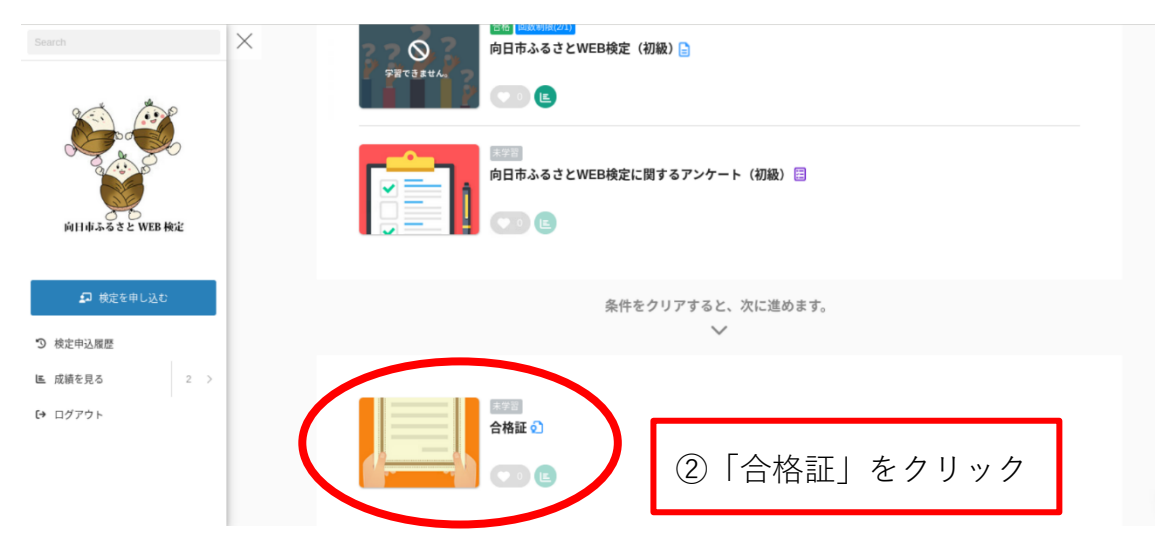

③画面が切り替わり、合格証が表示される。

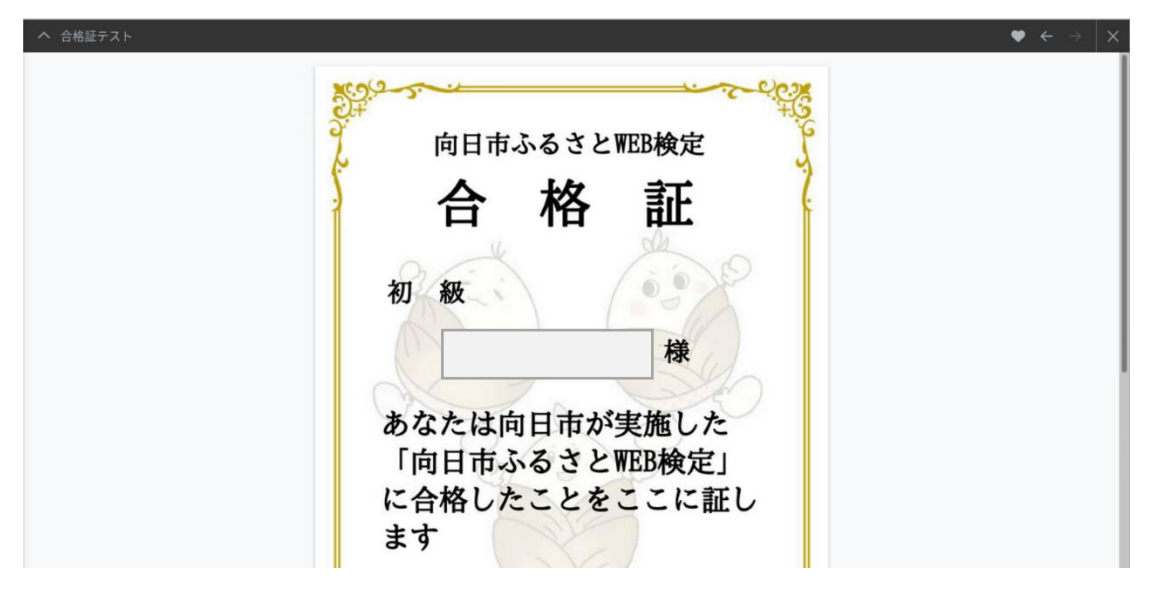

④合格証の確認画面下のメニューバーから、印刷と保存ができる。

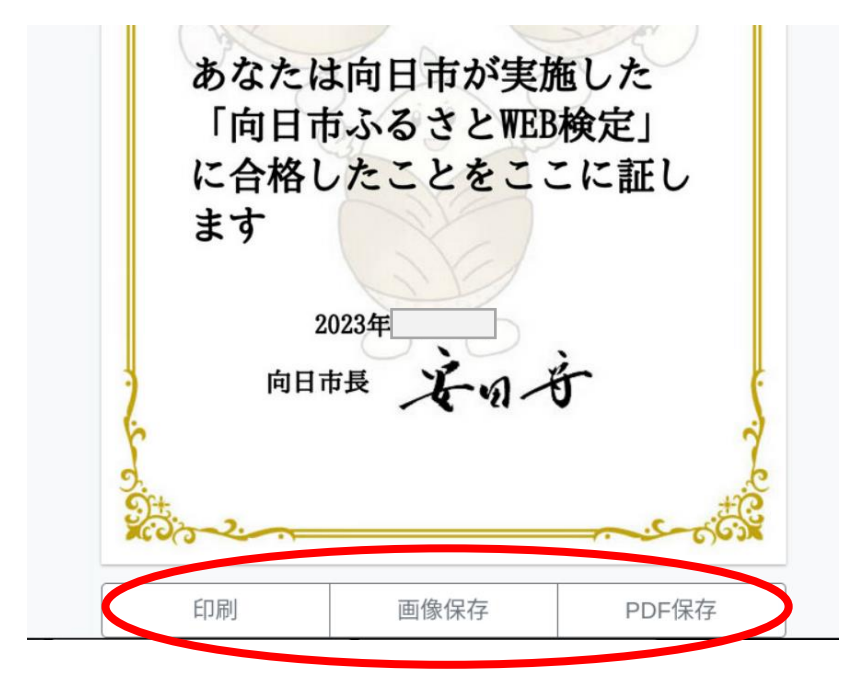